### What is **AFPAAS**?

AFPAAS is the Air Force Personnel Accountability and Assessment System. It is a website designed to help Air Force personnel and their families directly affected by natural and man-made disasters.

- Update Current Accounting Status
- Update Contact/Location Information ("My Info" tab)
- Add/Remove Family Members
- Update Family Members Contact/Location Information

# Why is AFPAAS needed?

- AFPAAS provides a tool to report your status, current location, update emergency contact information and request assistance.
- AFPAAS helps the Air Force leadership to account for personnel and to make decisions that support you and your family.

# Additional Resources

- Home Page for timely, changing information
- Reference Library (phone number, websites, instructions, policies, etc.) provided for employees to have access to resources

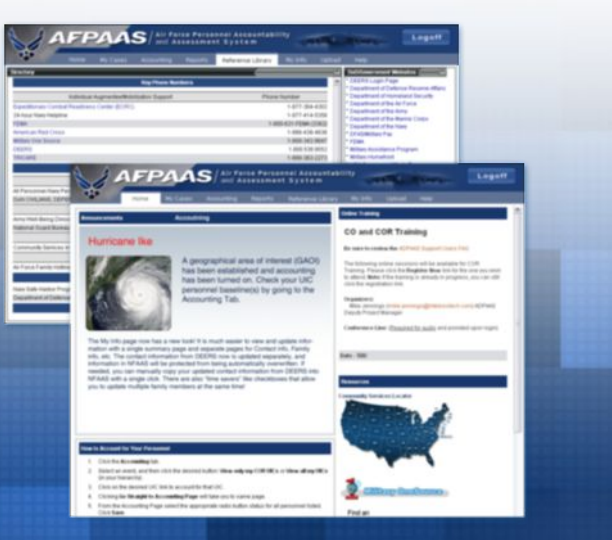

AFPAAS Home Page and Reference Library

#### Who can use AFPAAS?

AFPAAS is available to all Air Force affiliated personnel and their family members. This includes Active Duty, Select Reserve, DAF and NAF Civilians, AF Contractors (OCONUS), and their family members, including personnel on temporary duty status, on leave or on a pass in the affected area.

## Where is AFPAAS on the Internet?

https://afpaas.af.mil/

# What if I do not have access to the Internet?

If you are displaced from your home or office, or do not have access to a computer, you can contact someone with Internet access and ask them to use AFPAAS on your behalf. You can access AFPAAS also from anv computer available to you. Alternatively, you can request assistance from local authorities and relief agencies. If you don't have Internet access, call your command representative of or one the telephone numbers below:

Air Force Personnel Readiness Cell 1-800-435-9941 or 1 (210) 565-2020/DSN 665-2020

AFPAAS Help Desk 1-866-946-9183 or 1 (619) 553-8167/DSN 553-8167

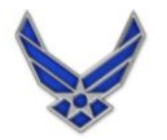

**U.S. AIR FORCE** 

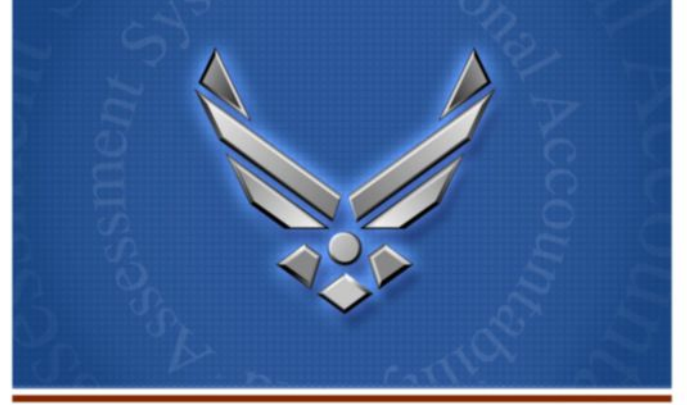

# Air Force Personnel Accountability and Assessment System

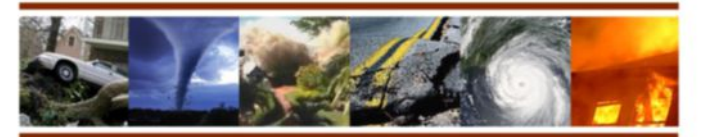

# Supporting Airmen & Families During a Disaster

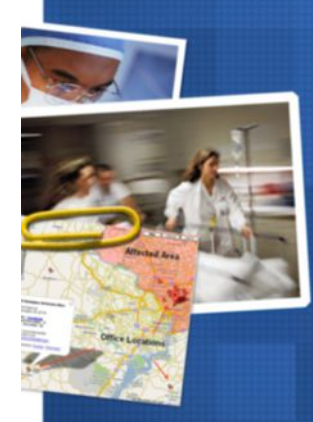

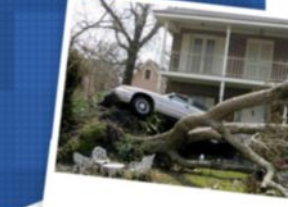

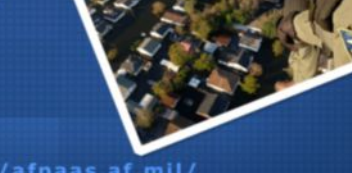

https://afpaas.af.mil/

# How does AFPAAS Work?

AFPAAS allows you and your family members to submit vital accountability information into a secure website using a computer. Simply complete the following eight basic steps:

# Step 1. Access AFPAAS

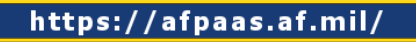

Step 2. Click the "Airmen/Civilians" Click Here button

| A LOAD AND A LOAD                                                                                                    | and the second                                                                                                    | What is AFPAAS7                                                                                                    |
|----------------------------------------------------------------------------------------------------|----------------------------------------------------------------------------------------------------|----------------------------------------------------------------------------------------------------|
| AFPAAS Login Page                                                                                                    |                                                                                                    | An Proces Processed Accordinating and<br>According Systems (CPAC)<br>characteristics a calibrative for the Action for                                                                                               |
| Airmen / Civilians                                                                                                    | All Air Force Support,<br>Authorized Personnel and Staff                                                                | He recover and accordination process for<br>perceived and flash families affected<br>antitive scattered to a write spread<br>calculation asset. The APANEL regards<br>originate interruption is of least of the ac- |
| Click Here                                                                                                    | Click Here                                                                                                    | Forme chain of conversion, advances<br>conversion to many challenge and the<br>when devices a seture to challenge<br>APPEAR advance for force Personand to do                                                       |
| ris Parce (John Deplaces, AM Deplaces, and Par<br>Parks Mesters, an ord an OCIMU Lateration<br>atherbid y access                                                                                                    | Poperton dates for URAM, MACON, Personal<br>Accounted to Analysis 3 Page/Hag, Case Management and<br>other sealer backs | <ul> <li>☆ Toppet Accounting Units</li> <li>☆ Update Contenting Units</li> </ul>                                                                                                    |
| Logis Problems<br>I minimum protection of the Control of the Second Second | erd an anal for ancidence. Reset include citer tame,<br>list cite. Pleases, do <u>BC</u> Solidade SIBBRE.               | 2 Vice Solorour Monadou                                                                                                    |
| Gel 47940. Named                                                                                                    | The is an Official U.S. An Factor Held Clin                                                                             | Constal Decembra                                                                                                    |

AFPAAS Start Page

### Step 3. Select Login Method

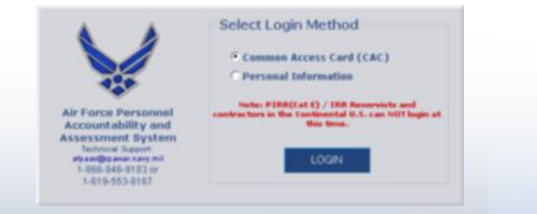

AFPAAS Start Page and Logon Window

**t** Login with the sponsor's **SSN** and **DOB** 

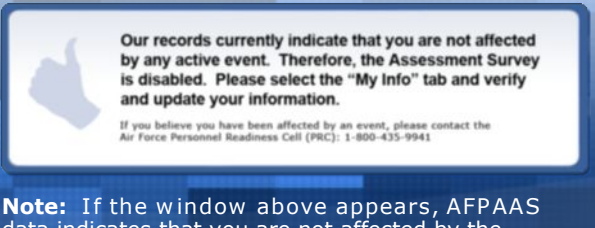

**Note:** If the window above appears, AFPAAS data indicates that you are not affected by the disaster; therefore, an assessment survey is not required.

# Step 4. Verify and update your information

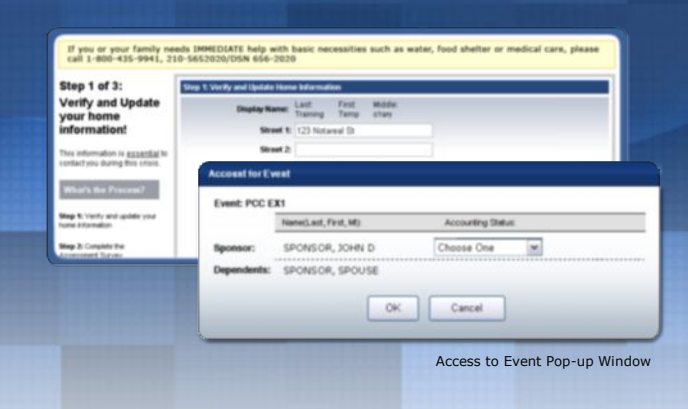

# Step 5. Review the survey introduction

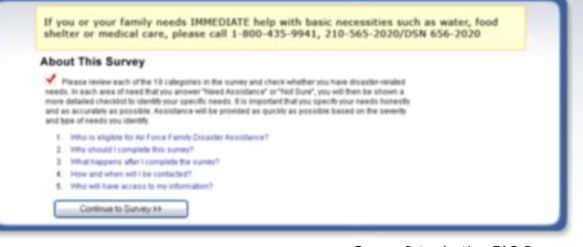

Survey Introduction FAQ Page

# Step 6. Complete the assessment survey

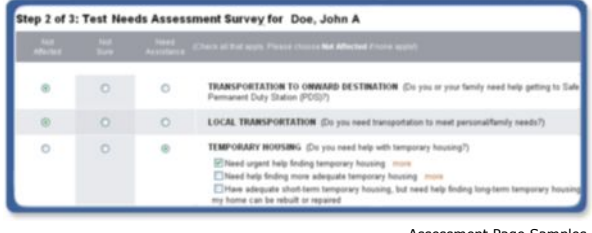

Assessment Page Samples

# Step 7. Review the confirmation window

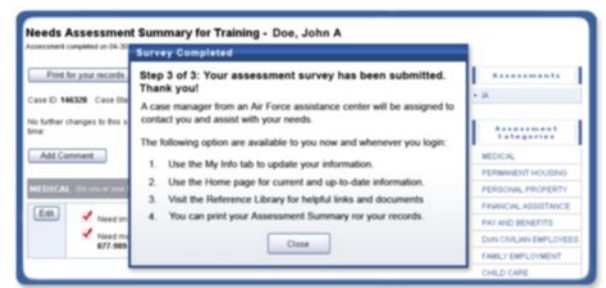

Confirmation Pop-up Window

## Step 8. Print, edit or view your entries

| Print for yo            | ut moonds<br>Case Datus: Open Case Manager Smith, Jane C      |                                                                        | transg                                                           |
|-------------------------|---------------------------------------------------------------|------------------------------------------------------------------------|------------------------------------------------------------------|
| No further charg<br>Sme | es la fris survey are possible. You can add a commant lo your | case the at any                                                        | Assessment                                                       |
| Add Command             |                                                               |                                                                        | MEDICAL<br>PERMANENT HOUSING<br>PERSONAL PROPERTY                |
|                         | Comments                                                      | 700-8646 in Expand 1-877-985-5392<br>ICAPE 1-806-706-8646 in Expand 1- | FRANCIEL ABBIETANCE<br>PAY AND BENEFITS<br>DUIN CRULINI EMPLOYEE |
|                         | We are still at the hotel.                                    |                                                                        | EMMLY EMPLOYMENT<br>CHILD CARE                                   |
|                         |                                                               | Needs Assessme<br>Comments Po                                          | ent Survey &<br>p-up Page                                        |

★ Note: Please ensure that your entries are as accurate and complete as possible. You can use "Add Comments" at any time to update your status.

**Congratulations!** You have completed entering your accountability status.

- Please view the home page for useful news and learn how to update your information as your status changes.
- REMEMBER: Update your contact and location information regularly on the "My Info" tab.

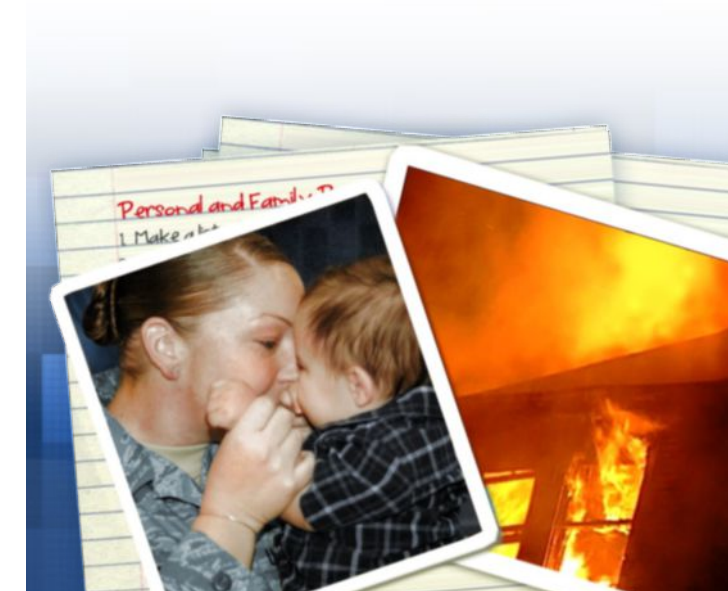